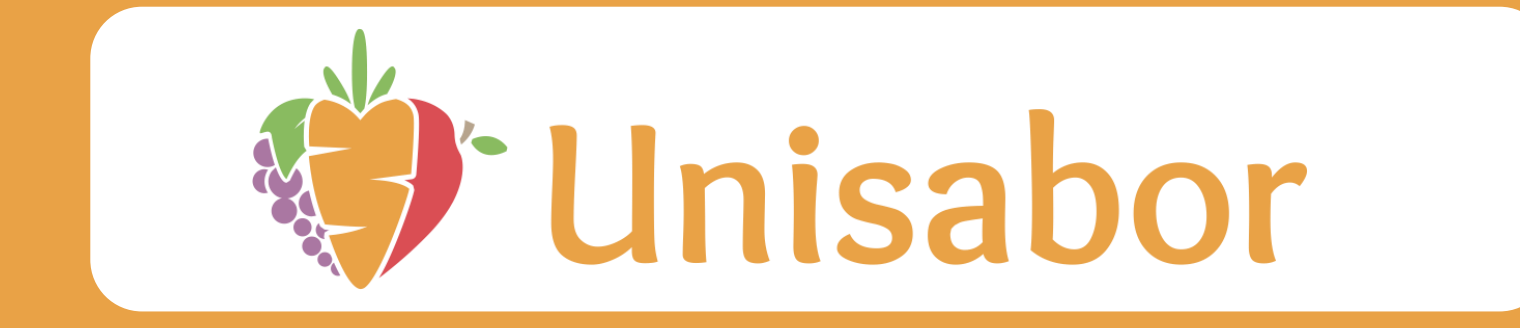

# MANUAL

# NOCASH Aplicativo para recargas e gestão de consumo dos alunos

#### INDICE

#### LOGIN

CONSULTAR SALDO

**RESTRIÇÃO ALIMENTAR** 

**RECARREGAR CARTÃO** 

#### **ALTERAR SENHA**

#### LIMITAR VALOR

**RECARGA AUTOMATICA** 

**CONSULTAR EXTRATO** 

ATUALIZAR CADASTRO

EDITAR/CADASTRAR CARTÃO

VISUALIZAR CADASTRO

#### LOGIN

#### Entre no link informado abaixo:

https://nocash2.teknisa.com/unisabor

#### Coloque o RA do aluno (consulte o RA com o colégio

Insira a senha 123 para iniciar a sessão

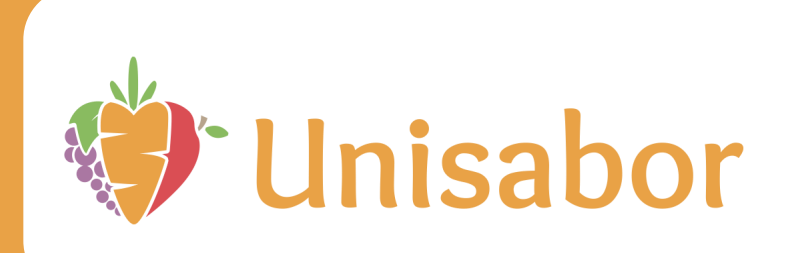

| Unisabor                      |   |
|-------------------------------|---|
| Unisabor - Alamo Valinhos 🛛 🗙 |   |
| Login Campo obrigatório       |   |
| Senha                         | _ |
| Lembrar dados                 |   |
| Entrar                        |   |
| Esqueci minha senha           |   |
| Quero me cadastrar            |   |
| Ver 6.61                      |   |
|                               |   |
|                               |   |
|                               |   |

#### LOGIN

#### Escolha um nova senha e preencha todos os seus dados

| <image/> <image/> <image/> <text><text><text><text></text></text></text></text> | Inisabor Múltiplo Campinas   8888   8888   Inisabor Múltiplo Campinas   8888   Inisabor Múltiplo Campinas   Inisabor Múltiplo Campinas < |     |
|---------------------------------------------------------------------------------|----------------------------------------------------------------------------------------------------|-----|
| <b>〈</b> Voltar Confirmar                                                       | <b>〈</b> Voltar Confirmar                                                                                                    | < ( |

| ≡ 🕖 Perfil             |                |                                            |
|------------------------|----------------|--------------------------------------------|
| Dados Pessoais Ende    | reço           |                                            |
| Nome 🔉                 | CPF 😜          |                                            |
| Email 📀                |                |                                            |
| Telefone               | Celular 😳      |                                            |
|                        |                |                                            |
| Desejo receber e-mails | o aplicativo   |                                            |
|                        |                |                                            |
|                        |                |                                            |
|                        |                |                                            |
| Cancelar               |                | Salvar                                     |
|                        | Email Concelar | Email Oesejo receber e-mails do aplicativo |

# CADASTRO

| Cadastro                |           |
|-------------------------|-----------|
| Dados Pessoais          |           |
| Dados Endereço          |           |
| Instituição 😳           |           |
| Selecione a instituição | Q         |
| Login 😳                 |           |
|                         |           |
| Senha 😳                 |           |
|                         |           |
| Confirme a senha 😳      |           |
|                         |           |
| Nome 🔉                  | CPF 😳     |
| Euroll o                |           |
| Email 😳                 |           |
| Telefone                | Celular o |
|                         |           |
|                         |           |
| < Voltar                | Salvar    |

#### Na aba "DADOS PESSOAIS"

Preencha os dados colocando a escola do aluno no campo instituição, login para acesso, senha para acesso, nome, CPF, e-mail, telefone e celular

Logo em seguida, clicando em "endereço", preencha os dados referentes ao endereço se sua residência

| Cadastro              |             |
|-----------------------|-------------|
| Dados Pessoais        |             |
| Dados <b>Endereço</b> |             |
| Endereço 😳            |             |
|                       |             |
| Número 😳              | Complemento |
| Poforôncia            |             |
| Referencia            |             |
| CEP 😄                 | UF 😜        |
|                       | Q           |
| Município 📀           |             |
|                       | Q           |
| Bairro                | 0           |
|                       | <u> </u>    |
|                       |             |
|                       |             |
| Waltar                | Cabier      |
| vollar                | Salvar      |

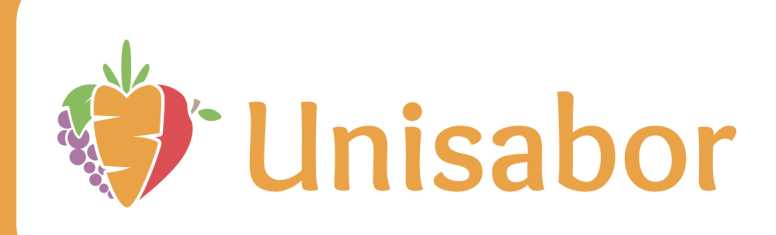

#### **CONSULTAR SALDO**

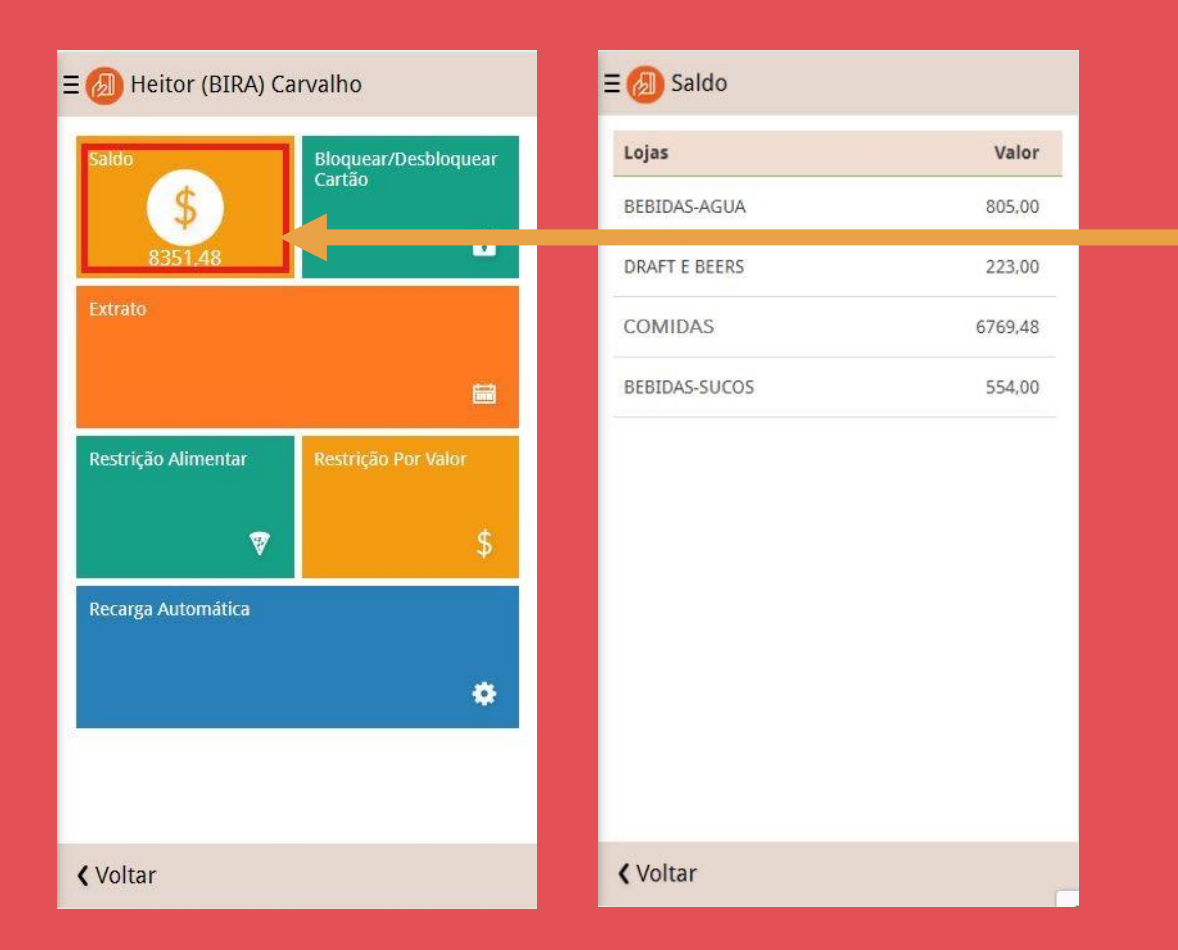

Nesta tela o usuário poderá visualizar o valor do saldo atual. É possível ver também a soma desses valores (saldo total) logo quando se abre o "Painel de Controle".

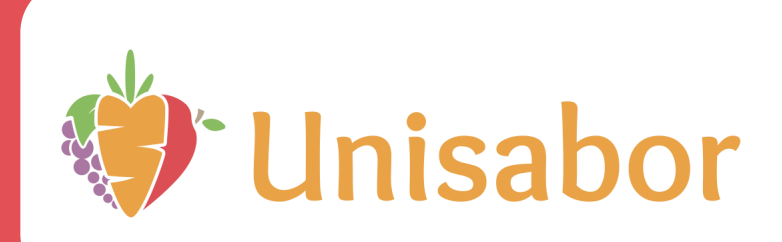

# **RESTRIÇÃO ALIMENTAR**

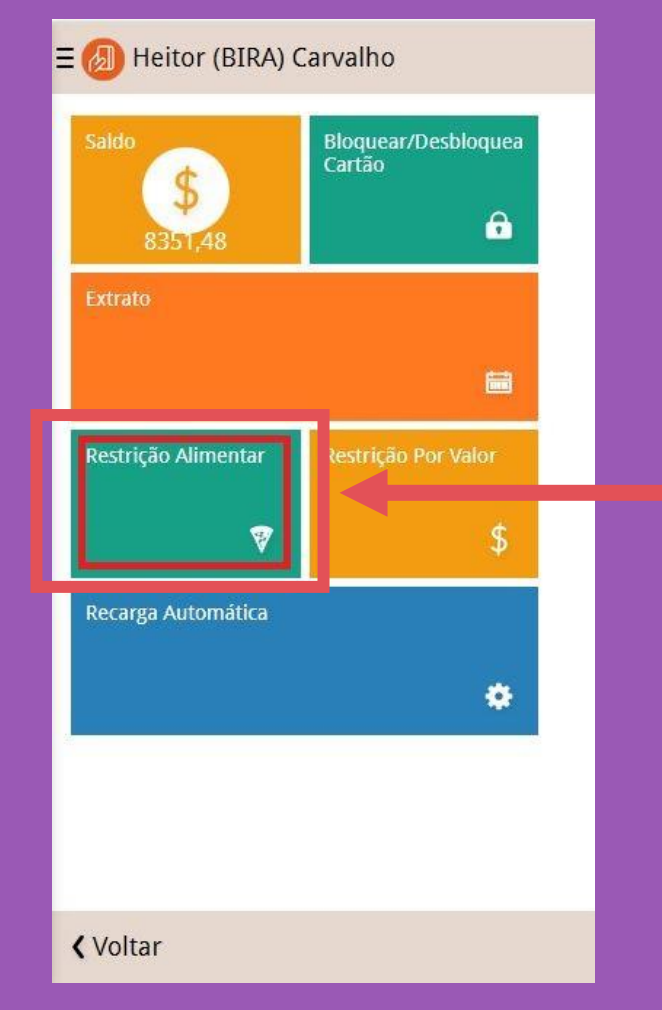

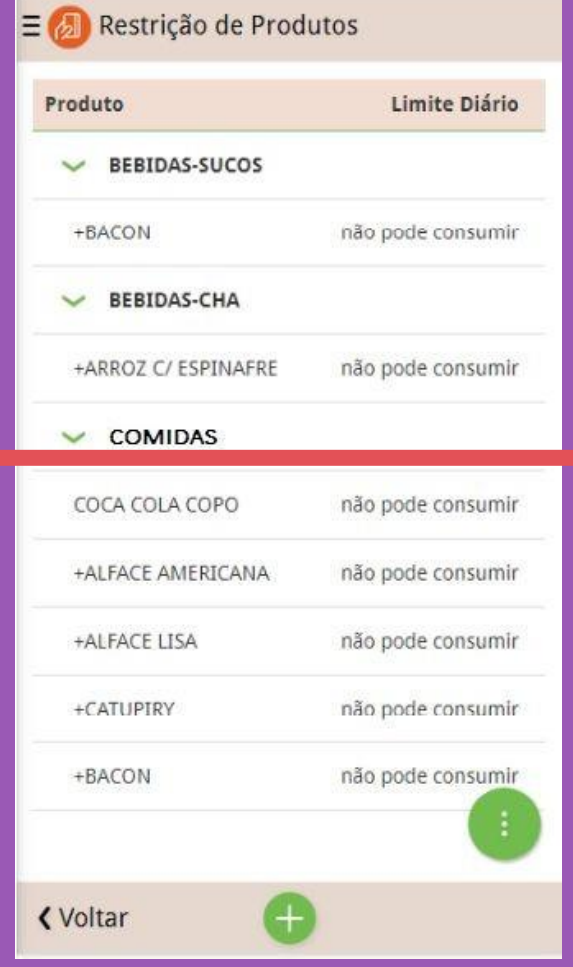

Nessa tela, o usuário pode incluir restrições de acordo com os alimentos que ele pode ou não consumir ou a quantidade limite de consumo diário

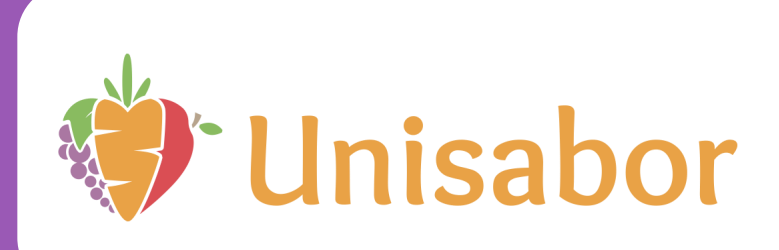

# **RECARREGAR CARTÃO**

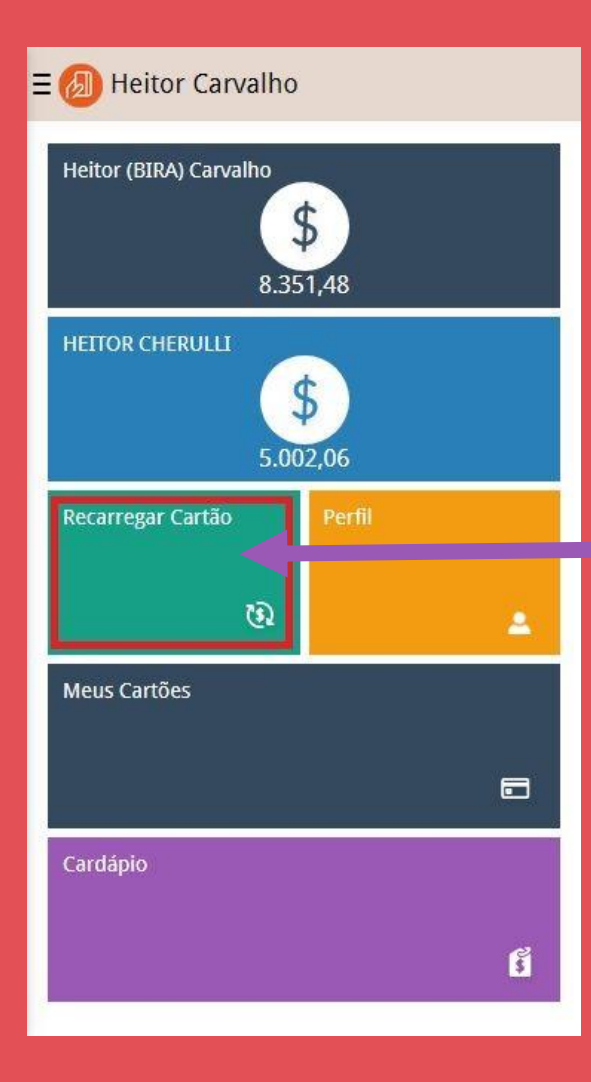

| ≡ 🕖 Recarregar Cartão          |       |
|--------------------------------|-------|
| Escola                         | Valor |
|                                |       |
| BEBIDAS-SUCOS                  | 0,00  |
| THE                            | 0,00  |
| ✓ Heitor                       |       |
| BEBIDAS-SUCOS                  | 0,00  |
| THE                            | 0,00  |
| VALOR                          | 0,00  |
|                                |       |
| BEBIDAS-SUCOS                  |       |
| Valor da recarga (R\$)<br>0,00 |       |

Confirmar

Voltar

Nesta tela o usuário poderá colocar crédito no cartão do aluno informando o valor que deseja creditar. Após isso é preciso apenas selecionar a forma de pagamento (com qual cartão de crédito será feita a compra) e a recarga será realizada

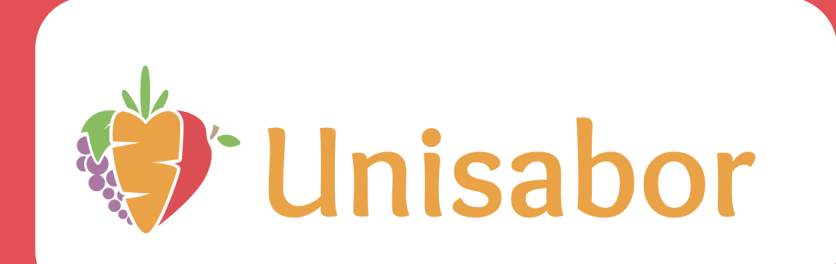

### **ALTERAR SENHA**

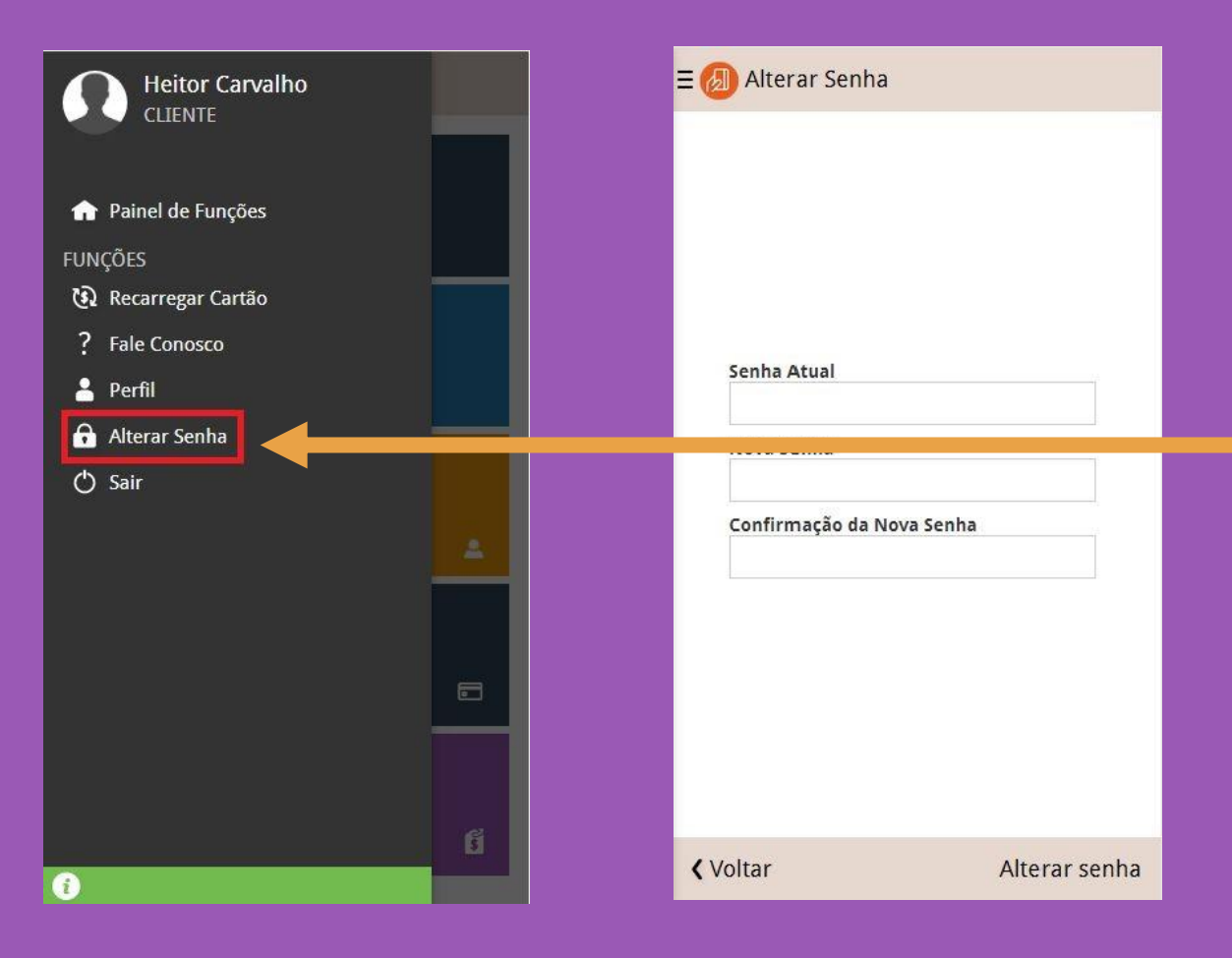

Nesta tela o usuário pode modificar sua senha de acesso ao aplicativo.

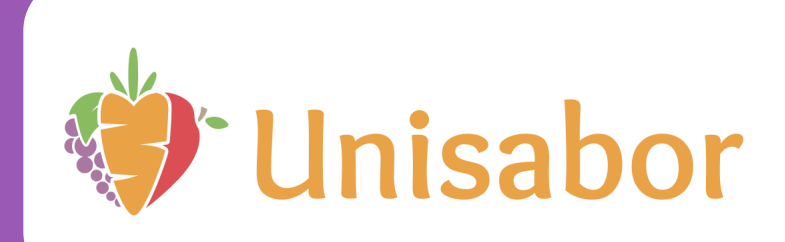

# LIMITAR VALOR

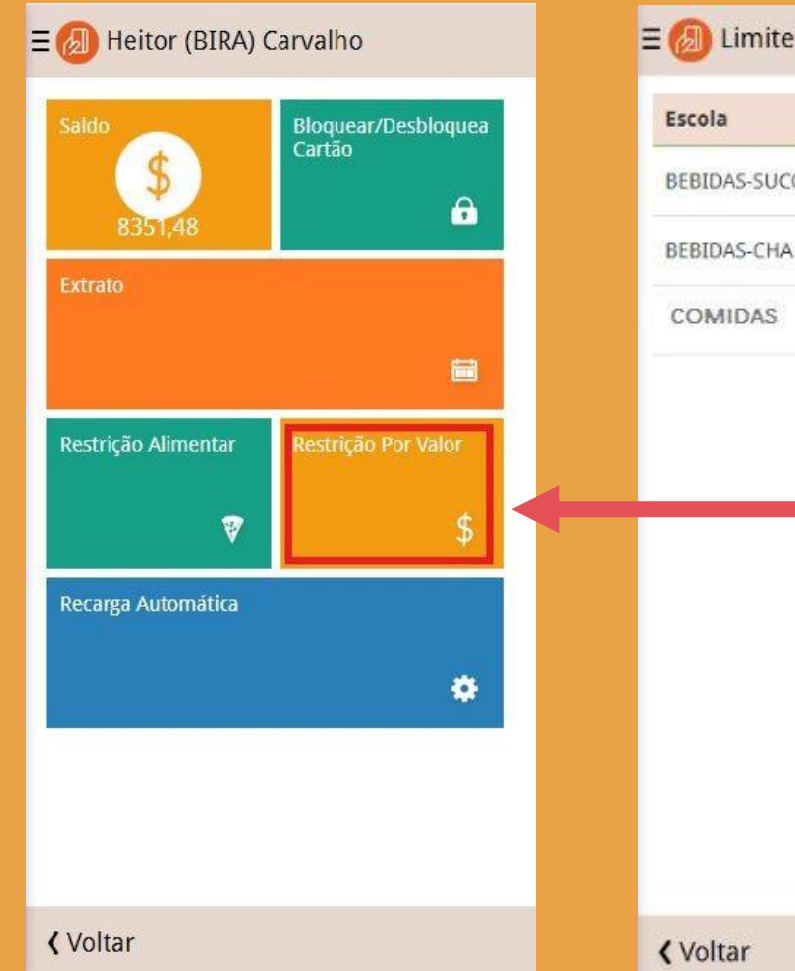

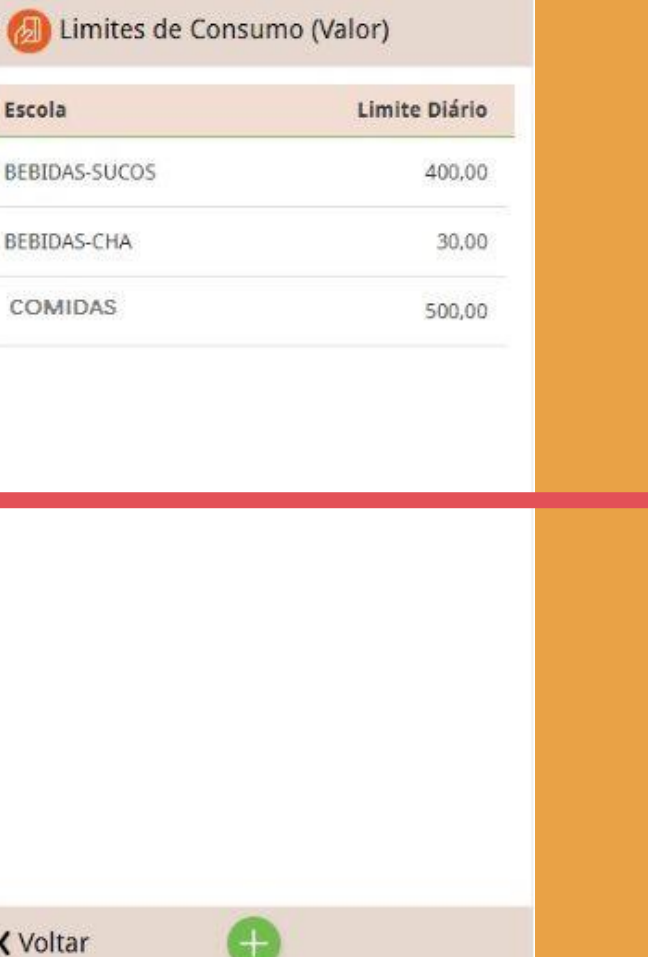

Nesta tela o usuário pode restringir o consumo diário de seus dependentes, de acordo com o valor máximo que este poderá gastar por dia

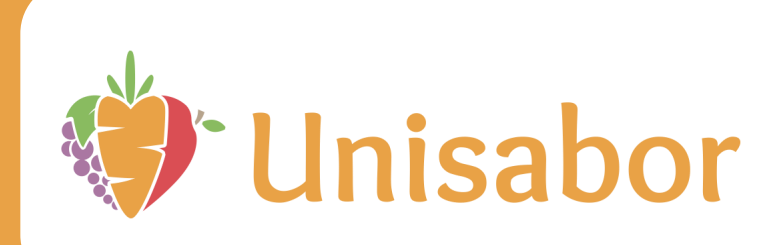

# **RECARGA AUTOMATICA DE CARTÃO**

10.00

0.00

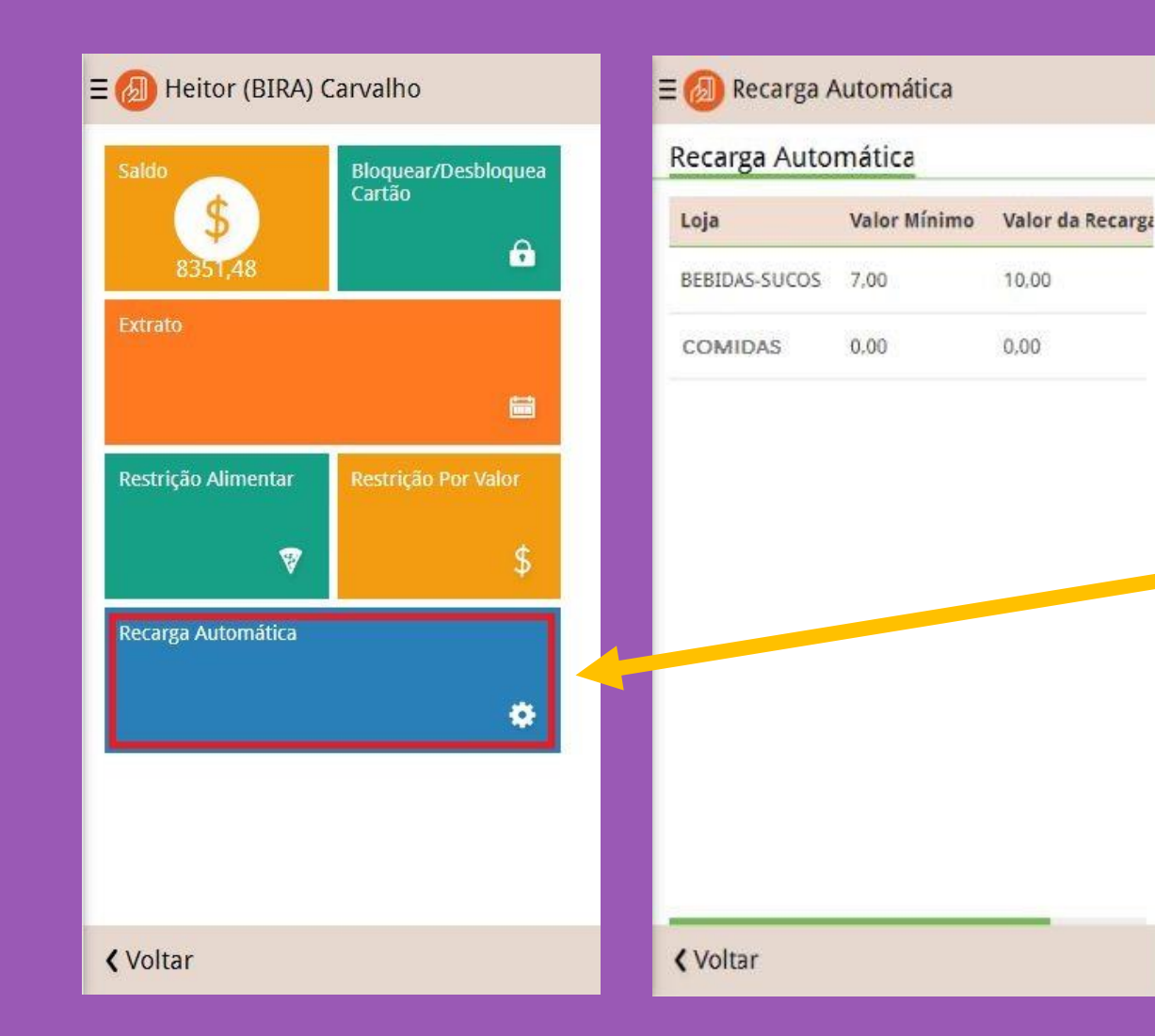

Nesta tela o usuário é capaz de determinar um valor mínimo para o saldo de seu dependente, fazendo com que uma recarga automática valor a escolha do usuário) seja feita toda vez que atinge determinado valor. Assim, o aluno não ficará sem saldo para consumo e consequentemente evita correrias, filas ou até mesmo que ele fique sem o lanche.

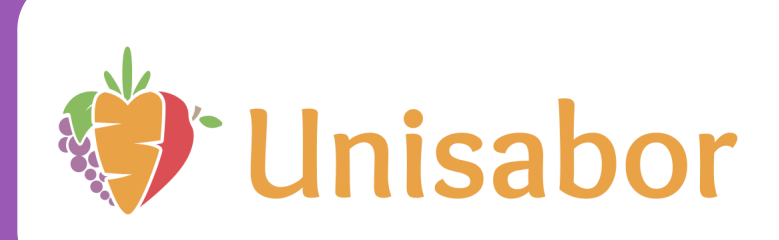

# CONSULTAR EXTRATO

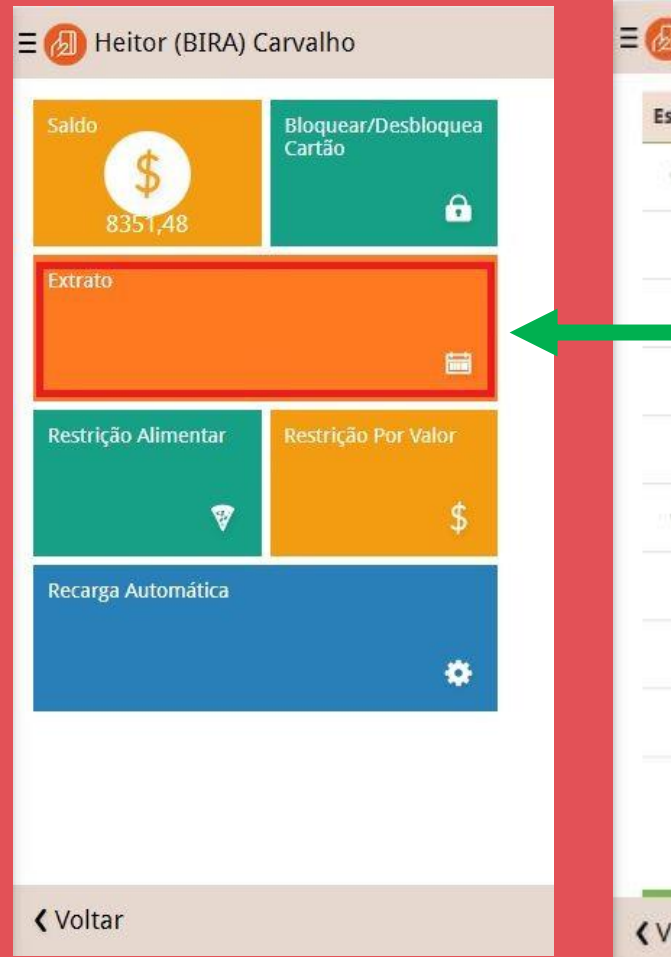

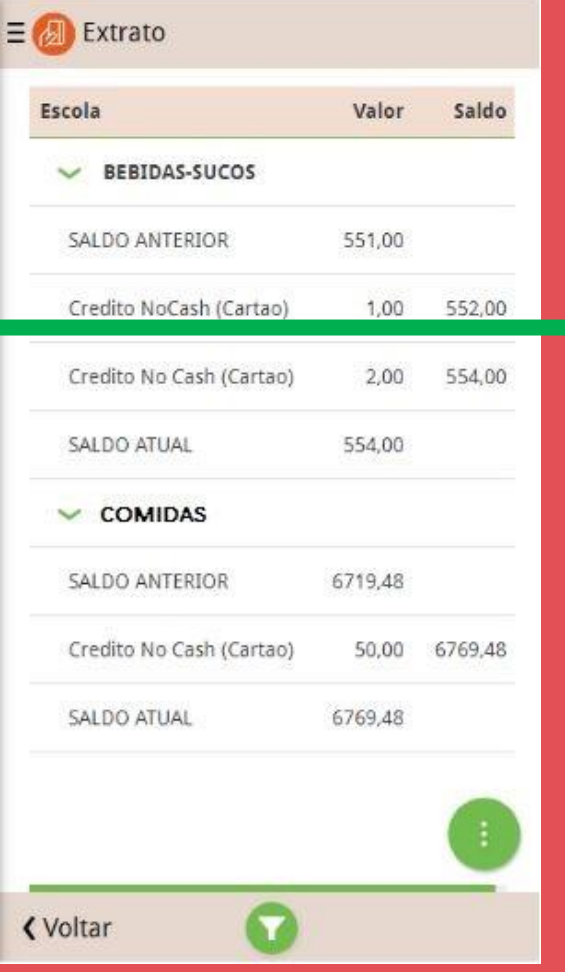

Nesta tela o usuário seleciona um período de tempo desejado e consegue ver todas as transações (gastos e recargas) feitas naquele período

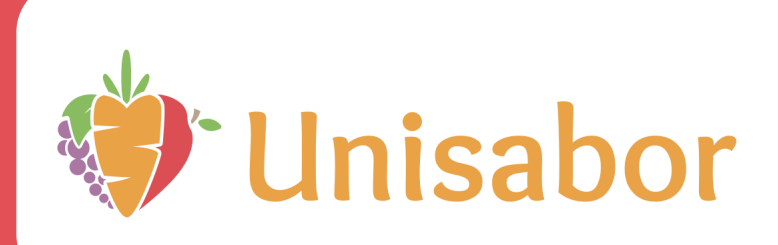

# ATUALIZAR CADASTRO

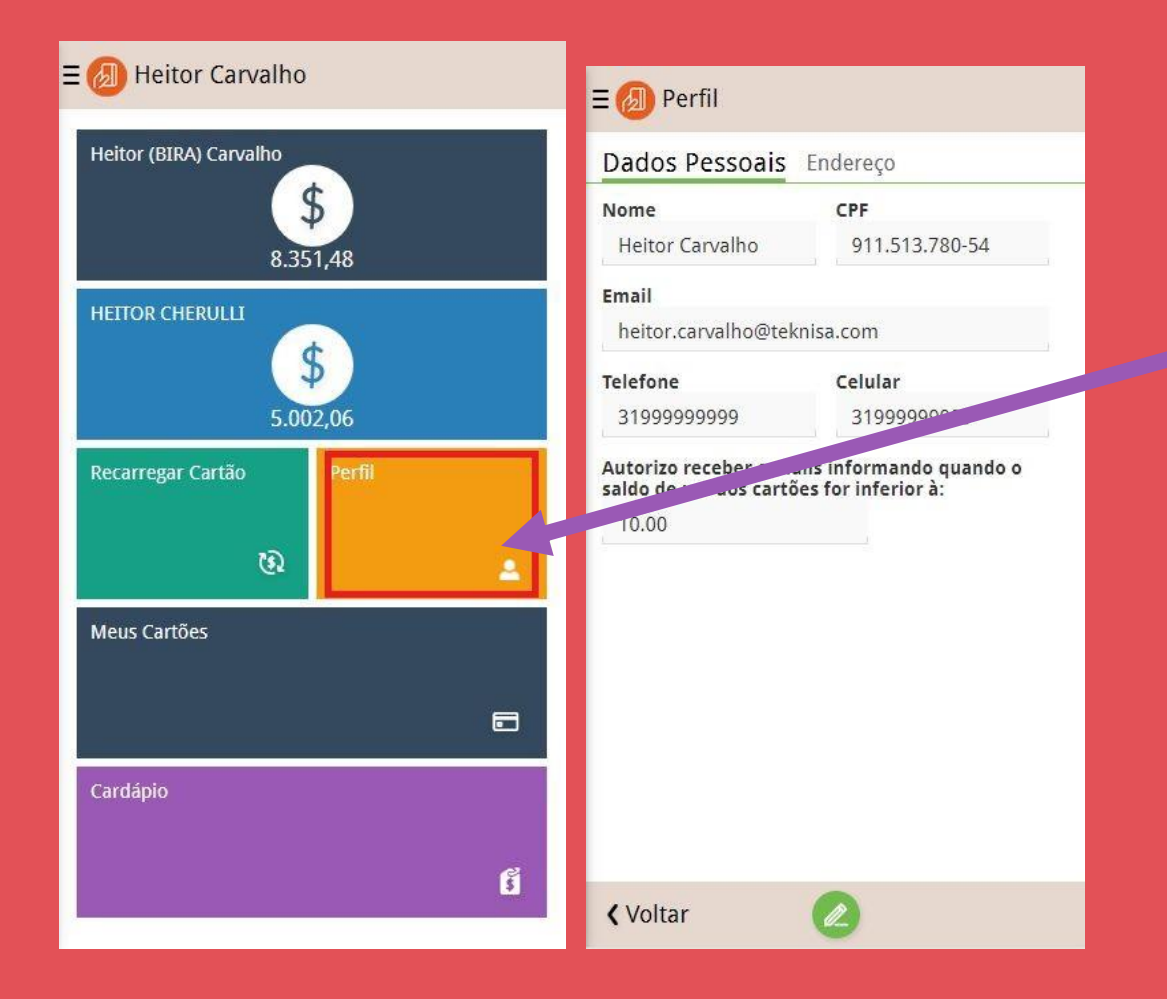

Nesta tela o usuário é capaz de visualizar e modificar informações pessoais colocadas no cadastro de sua conta no aplicativo

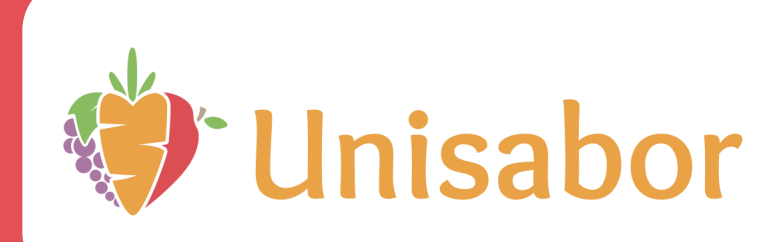

# EDITAR CADASTRAR CARTÃO

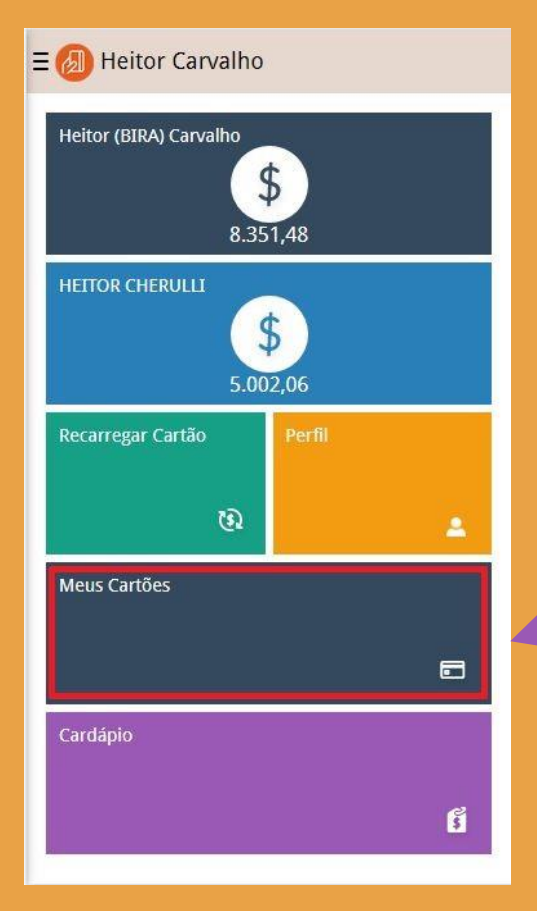

#### ≡ 🕖 Meus Cartões

#### Meus Cartões

| Número | Nome  | Validade | Bandeira |
|--------|-------|----------|----------|
| 1112   | Teste | 12/2019  | Visa     |
| 0044   | Teste | 12/2019  | Visa     |
| 0044   | Teste | 12/2019  | Visa     |

Ŧ

Novo Cartão

**〈**Voltar

Nesta tela o usuário pode modificar as informações colocadas no cadastro dos cartões usados para fazer as compras ou cadastrar novos cartões de crédito que poderão ser usados como forma de pagamento

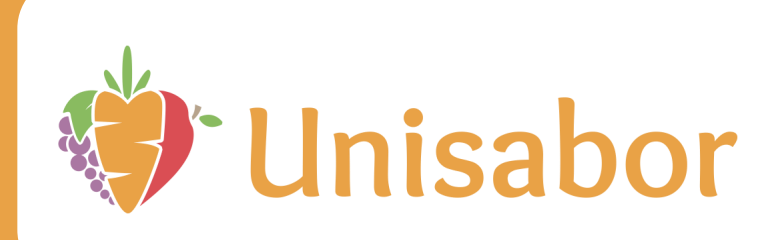

# **VISUALIZAR CADASTRO**

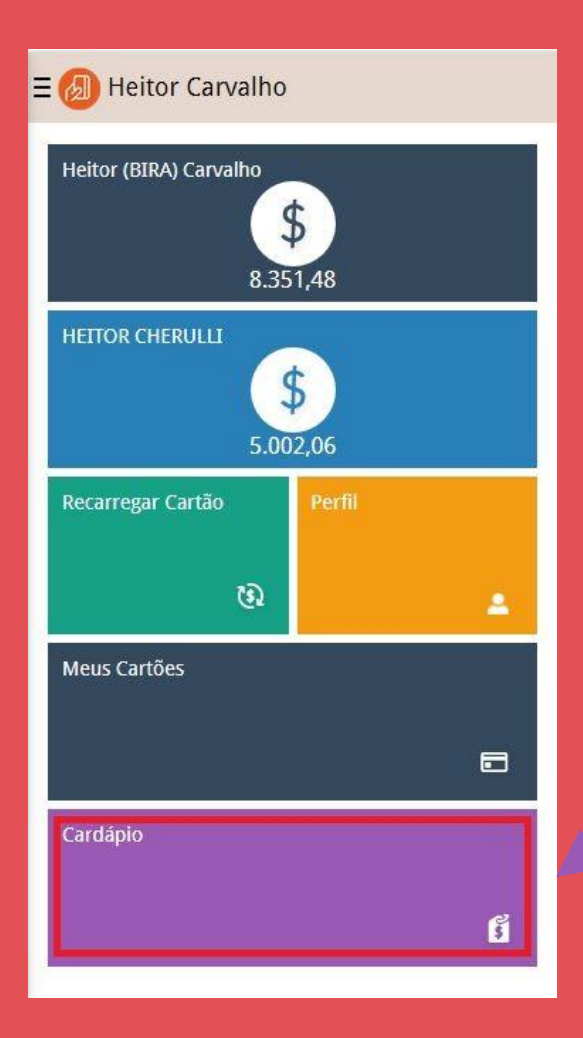

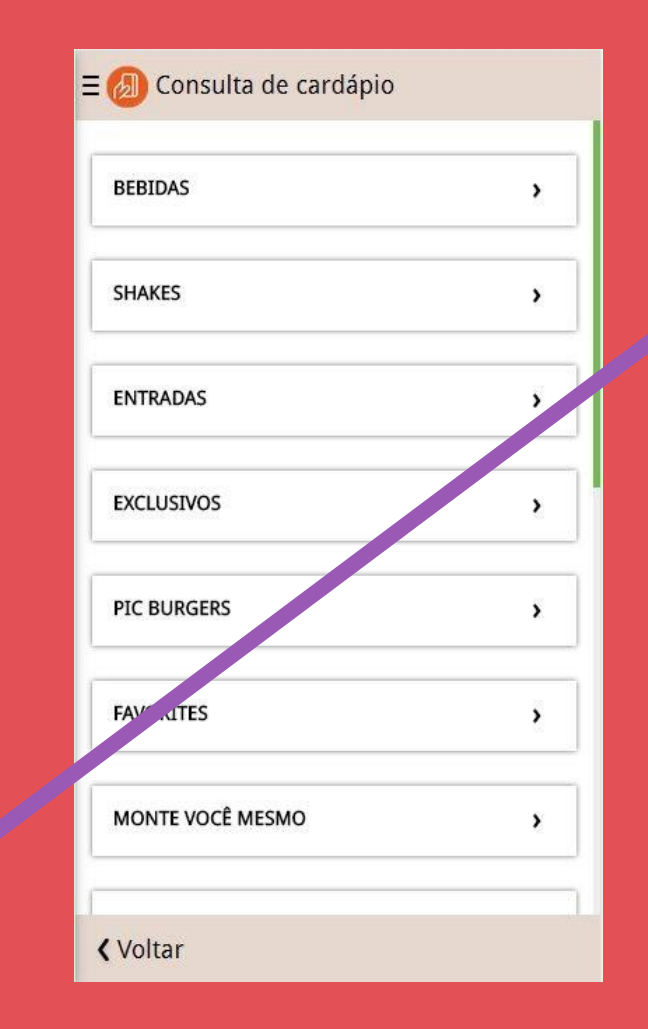

Nesta tela o usuário pode ver o conjunto de produtos que são possíveis consumir na cantina/restaurante Unisabor

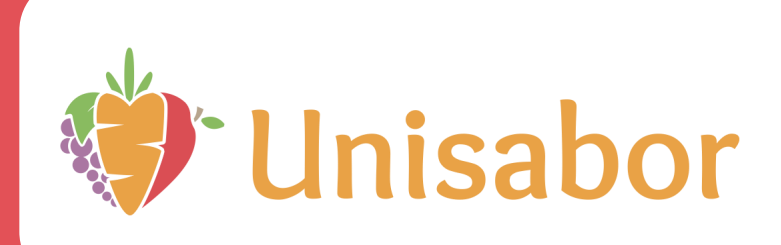

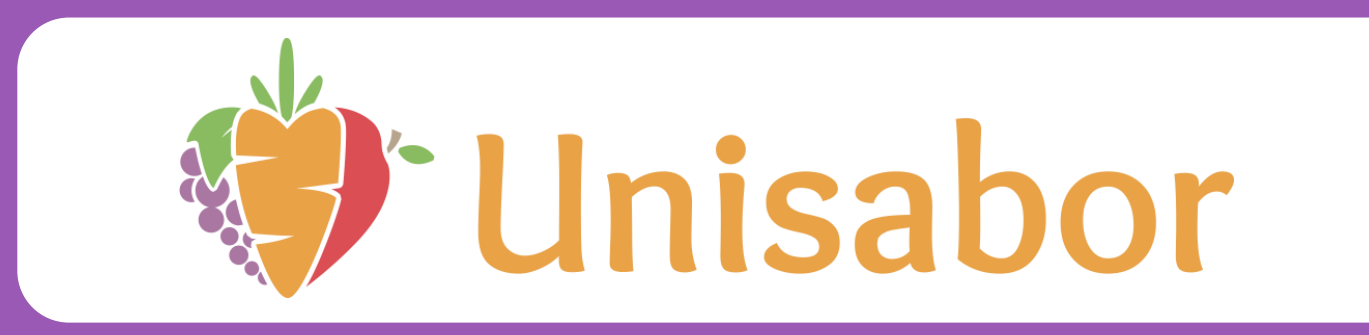

Nosso intuito é garantir que pais, alunos e colégio tenham a melhor experiência com a UNISABOR.

Utilizando o Nocash você evita que seu filho precise manusear dinheiro e obtêm total controle dos consumos e gastos dele no colégio.

Além da recarga online com pagamento via cartão de crédito é possivel fazer a recarga via pix, porém essa será creditada após 24 horas. O comprovante deve ser enviado via Whtasapp na opção 1, informando o colegio e nome completo do aluno para que seja feita a recarga no cartão dele.

NÃO SERÃO creditados PIX que não forem enviados para o financeiro

Estamos á disposição para dúvidas através do Whatsapp (19) 9 9747-4764 – Opção 1 – Financeiro

**Obrigado!!**